## **Online courses login**

## Go to https://elearning.unipd.it/servizioformazione/

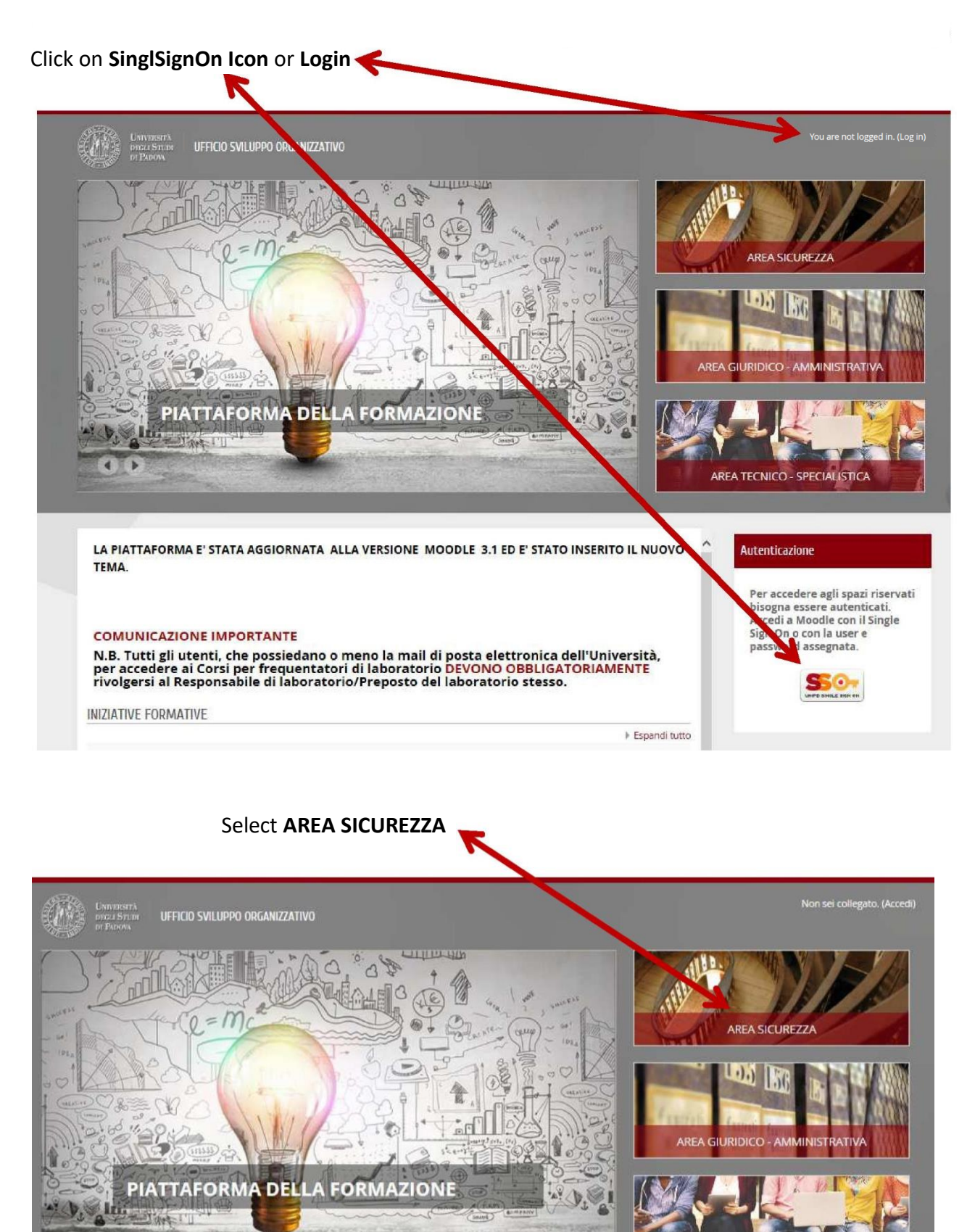

AREA TECNICO - SPECIALISTICA

## Select Training course for research laboratories Users

| Home > Courses > Area Sicurezza                    |                                                                                                    |  |  |
|----------------------------------------------------|----------------------------------------------------------------------------------------------------|--|--|
| Navigation                                         | tion Course categories:                                                                                                    |  |  |
|                                                    | Are Sicurezza                                                                                                    |  |  |
| Home                                               |                                                                                                    |  |  |
| Dashboard                                          | Il "Pregetto Formativo sulla tutela della salute e della sicurezza in ambiente universitario" è costituito da un insieme di corsi,                                             |  |  |
| Site pages                                         | divers ficati secondo le funzioni svolte dal singolo dipendente. N.B. Tutti gli utenti, che possiedano o meno la mail di posta elettronica                                     |  |  |
| My courses                                         | dell'Università, per accedere al Corsi per frequentatori di laboratorio DEVONO OBBLIGATORIAMENTE rivolgersi al Responsabile di<br>laboratorio/Preposto del laboratorio stesso. |  |  |
| <ul> <li>Courses</li> </ul>                        |                                                                                                    |  |  |
| Area Giuridico - Amministrativa                    |                                                                                                    |  |  |
| Area Linguistica                                   | Search courses: Go                                                                                                    |  |  |
| Area Informatica e Multimedialità                  | Expand al                                                                                                    |  |  |
| Area Tecnico - Specialistica                       | <ul> <li>Corso Frequentatori (dei laboratori di ricerca)</li> </ul>                                                                                                    |  |  |
| Area Sicurezza                                     | Training course for recearch laboratories Licers                                                                                                    |  |  |
| Corso Frequentatori (dei<br>laboratori di ricerca) |                                                                                                    |  |  |
|                                                    | Rischio Specifico                                                                                                    |  |  |
| Training course for research<br>laboratories Users |                                                                                                    |  |  |
| <ul> <li>Rischio_Specifico</li> </ul>              | ୁ କିତ୍ତି କ<br>ତୁ ସହ କ                                                                                                    |  |  |
|                                                    |                                                                                                    |  |  |

## Choose a course

| <ul> <li>Training course for research laboratories Users</li> </ul> |      |
|---------------------------------------------------------------------|------|
| General Section ( 4 H )                                             | P    |
| Part A - Chemical Risk ( 6 H )                                      | P    |
| Part B - Biological Risk ( 2 H )                                    | P    |
| Part D - Mechanical Risk (1 H )                                     | P    |
| Part E - Risk From Exposure To Non-ionising Radiation (1 H )        | P    |
| Part F - Magnetic Fields Risk (1 H )                                | P    |
| Part H - Electrical Risk                                            | Le l |
| Part I - Ionizing Radiation                                         | 4    |
| Specialist Course - Risk From Noise And Vibration (1 H )            | P    |

Once you have chosen the course, a mask will require an Enrolment Key

| Enrolment options                             |     |
|-----------------------------------------------|-----|
|                                               | [_₽ |
| <ul> <li>Self enrolment (Studente)</li> </ul> |     |
| Enrolment key                                 |     |
| Enrol me                                      |     |

Each course has a specific key, as reported in the following list:

| Course name                   | Enrolment key |
|-------------------------------|---------------|
| General section               | sicurezza     |
| Chemical risk                 | chimico       |
| Biological risk               | biologico     |
| Mechanical risk               | meccanico     |
| Non-ionising radiation        | radiazioni    |
| Risk from noise and vibration | Specialistica |

To complete the training section, you have to pass a final test and after that, you will have a pdf certification.